# 沃尔玛订单测试操作说明

请使用 Teapplix 软件上传产品做订单测试, walmart 后台上传产品做的订单测试, walmart 不认可。

#### 一、 订单测试前准备工作

Walmart 要求卖家各类信息填写完善后,才能进入订单测试。所以首先卖家要登录后台,检查 lunch checklist 状态。

点击下图红框右侧的链接,分别进入不同页面进行填写完善。有了信息之后圆圈会成为绿色,但此时并不 代表全部信息已经完善,还需要分别进入各自页面确认完善。

特别提醒: 右侧的 'Mark as Done' 按钮,不要随意点击,一定要确认信息完善以后再点击确认。否则,可 能在 Walmart 的审核过程产生不利的影响。

| Walmart 2              | Launch Checklist 4 Remaining 🗸                                                                             |                                                    |                      |                | ٠        | 0 |  |
|------------------------|----------------------------------------------------------------------------------------------------|----------------------------------------------------|----------------------|----------------|----------|---|--|
| ANLEOLIFE LIMITED      | Complete Your Seller Setup                                                                                 | 6                                                  |                      |                |          |   |  |
| Manage Items           | The following steps need to be completed before yo<br>explanation of each step, see Getting Started With 1 | u go live. For an in-depth<br>Malmart Marketplace. | RETURN POLICY        | PRIVACY POLICY | TAX INFC | ) |  |
| Add New Items          | Seller Setup Checklist                                                                                     |                                                    |                      |                |          |   |  |
| Feed Status            | Complete-Signup Witzed                                                                                     |                                                    |                      |                |          |   |  |
| Bulk Inventory Updates | Complete your Seller Profile                                                                               |                                                    |                      |                |          |   |  |
| Bulk Price Updates     | Verify your Penny Deposit                                                                                  | Mark as Done                                       |                      |                |          |   |  |
| 🗁 ORDER MANAGEMENT 🗸   | Set up your taxes                                                                                          | Mark as Done                                       |                      |                |          |   |  |
| Dashboard              | Complete Item & Order Testing                                                                              | Mark as Done                                       |                      |                |          |   |  |
| Refunds                | ANLEULIFE LIMITI                                                                                           | ED                                                 |                      |                |          |   |  |
|                        | <u>с</u>                                                                                                   | 显示比例:                                              | 43%,双击查看原            | <b>(</b> )     |          |   |  |
| Summary Benorits       |                                                                                                    | Drag and d                                         | rop vour logo here t | o upload       |          |   |  |
| Seller Schersent       |                                                                                                    |                                                    |                      |                |          |   |  |
|                        |                                                                                                    |                                                    |                      |                |          |   |  |
| <                      |                                                                                                    |                                                    |                      |                |          |   |  |

#### 二、 订单测试

各种信息完善后,可以开始订单测试。 测试前,还须将产品上传至 walmart,然后选择一个产品进行测试。

#### 1、测试过程说明

沃尔玛对订单测试有以下要求:

- ✓ 修改一个产品,使其库存量为2,金额不超20美金;
- ✓ 买家登录沃尔玛商场购买,完成2个订单;注意要即时购买,避免发生被其他用户购买走的事情。
- ✓ 卖家要对这2个订单做如下操作:1、取消一个订单,2、发货,然后退货一个订单。
- ✓ 在订单测试过程中,需要买家真实购物,但并不需要卖家真实发货。最终购物款会退回信用卡。

## 2、进入订单测试

点击下图'Complete Item & Order Testing'链接,进入测试环节。

| Complete Onboarding                                                                                                    |                    |  |  |  |  |  |
|----------------------------------------------------------------------------------------------------|--------------------|--|--|--|--|--|
| The following steps need to be completed before you can go live. For an in-depth explanation of each step, see <b>Getting Started With Walmart Marketplace</b> . |                    |  |  |  |  |  |
| Onboarding Checklist                                                                                                    |                    |  |  |  |  |  |
| Complete Signup Wizard                                                                                                    |                    |  |  |  |  |  |
| Complete your Seller Profile                                                                                                    |                    |  |  |  |  |  |
| Verify your Penny Deposit                                                                                                    | Mark as Incomplete |  |  |  |  |  |
| Complete Item & Order Testing                                                                                                    |                    |  |  |  |  |  |

特别提示:如果您出现不了接下来的页面,说明您还未被 Walmart 允许测试。

| Walmart 2,5            | Launch Checklist                                  |                                                               | - <del>3</del> -1                                  |            |                                              | ٠                | 0 | WENRO CHER    |
|------------------------|---------------------------------------------------|---------------------------------------------------------------|----------------------------------------------------|------------|----------------------------------------------|------------------|---|---------------|
| Auduma Sunglasses      | Item & Order Testing                              |                                                               |                                                    |            |                                              |                  |   |               |
| 🗇 ITEMS & INVENTORY 🔍  | Review your item content and place test orders or | s Walmart.com before you go live.                             |                                                    |            |                                              |                  |   |               |
| Managelleme            |                                                   | 0                                                             |                                                    |            |                                              |                  |   |               |
| Addition terms         |                                                   | Add Inventory                                                 | Publish Rems                                       |            | Test Orders                                  |                  |   |               |
| PeedStatus             |                                                   | Science a free of your<br>stagged items and add               | Publick those turns so<br>they can be purchased on |            | Face orders and tes<br>fulfillment process I | t your<br>selore |   |               |
| Bulk Inventory Lodetes |                                                   | Inventory                                                     | Weimart.com                                        |            | going fee                                    |                  |   |               |
| Bulk Price Updates     | Selected 8                                        |                                                               |                                                    |            |                                              |                  |   |               |
| CRORNANAGEMENT 🗸       | (i). Update Price 💍 Update troom                  | wy .                                                          |                                                    |            |                                              |                  |   | <b>T</b>      |
| Dettored               | 2000                                              |                                                               | en Details                                         |            | Pice                                         | Units            |   | Actions       |
| Refunds                | 7                                                 |                                                               |                                                    |            |                                              |                  |   |               |
|                        | Dution Tr                                         | 139 Polarized Sports Surgioses for Baseball Cycl<br>Institute | ng Fishing Golf Superlight Frame (139 Black matter | 10 mm mm   | \$15.99                                      | •                |   | Purchase term |
| Summy Reports          | Dutine for Section                                | darited Sport Mans Sunglesses for Reactael Fisher             | g Golf Running Cycling with Residen Warner Sung    | ine ten 17 | \$19.99                                      |                  |   | Public See 0  |
| Selectore and          |                                                   |                                                               |                                                    |            |                                              |                  |   |               |

## 3、修改库存数量

| Enter the new inventory quantity and lag<br>time for the 1 selected product(s)<br>Quantity<br>2<br>Lag Time (Days) | You can also update inventory<br>using bulk sheet uploads |
|----------------------------------------------------------------------------------------------------|-----------------------------------------------------------|
| Cancel                                                                                                    | Update Inventory                                          |

修改之后,点击右侧 publish item 链接,弹出

| Publish Your Item                                                                                                    | ×   |
|----------------------------------------------------------------------------------------------------|-----|
| Once you click "Publish", this item will be live on<br>Walmart.com.<br>Make sure to keep your inventory low during the order<br>testing phase to prevent inadvertent customer purchase | :S. |
| Cancel Publish                                                                                                    |     |

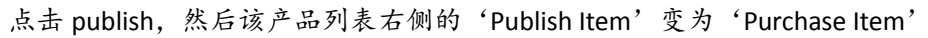

| SKL sports                    | Selected: | 1           |                                                                                                    |        |       |               | ^ |
|-------------------------------|-----------|-------------|----------------------------------------------------------------------------------------------------|--------|-------|---------------|---|
| TTEMS & INVENTORY ~           | © Up      | odate Price | ♦ Update Inventory                                                                                     |        |       | Filter        |   |
| Manage Items<br>Add New Items |           | Status      | Item Details                                                                                           | Price  | Units | Actions       |   |
| Feed Status                   |           | Published   | Solar Edipse Glasses 12 Pack Viewing Glasses for 2017 Safe Solar Viewing  SRJ: PTEX0120FBA PTEX0120FBA | \$6.98 | 2     | Purchase Item |   |

请尽快购买,以免被其他客户购买走了,你又没有货,造成取消订单等不必要的麻烦。

#### 4、购买商品

需要卖家另外注册一个买家帐号进行商品的购买。

点击 'Purchase Item' 按钮,进入商品页面。购买时会弹出买家登录页面,买家对该产品购买 2 次。 特别提醒:订单支付最好用美国信用卡。

有客户使用 Payoneer 卡成功过,你如果没有美国信用卡可以试下 P 卡。

用 Paypal, 否则购买成功后, 后台看不到订单。如果是在要用 paypal 那么购买后, 可以 open case 要求 walmart 把订单显示出来, 但这需要 1-2 天时间。

如果你没有合适的买家地址,可以购买地址填我们给你的这个: Recipient Name:JAMES KLAHN Street Address\*:2549 WILLIAMSBURG ST City: Bartlesville Zip: 74006 State\*:Oklahoma(OK) Country:United States Photo: 9183337074

| .ght Frame (139 Black matte frame with plue lens) | Signature State State St | \$1599 + FREE shipping<br>Only 5 left! |  |  |
|---------------------------------------------------|----------------------------------------------------------------------------------------------------|----------------------------------------|--|--|
|                                                   | Sold & Shipped by Duduma Sung                                                                                                    | asses                                  |  |  |
| •                                                 | FREE Standard shipping Ship                                                                                                    | oing options                           |  |  |
| <b>Y</b>                                          | A Pickup not available from this                                                                                                    | seller                                 |  |  |
|                                                   | Qty: 1 -                                                                                                    | Add to Cart                            |  |  |
|                                                   | ; <b>Fo</b> Add to List                                                                                                    | to Registry                            |  |  |
|                                                   |                                                                                                    |                                        |  |  |

| Valmar                                                                                                    |                                                                                   | Search                                                                                                    |                                                                           | ٩               | Hella, Sophie<br>My Account 👻                                        | 1          |
|----------------------------------------------------------------------------------------------------|-----------------------------------------------------------------------------------|----------------------------------------------------------------------------------------------------|---------------------------------------------------------------------------|-----------------|----------------------------------------------------------------------|------------|
| I Departments                                                                                                    | - Cold Weather S                                                                  | hop My Local Store Pick It Up TODAY                                                                                                    | Tips & Ideas                                                              |                 | FREE shipping on S                                                   | 50+ oi     |
|                                                                                                    | sophie, save up to \$2                                                            | 51                                                                                                    |                                                                           | Subtotal (1 ite | em)                                                                  | \$15       |
|                                                                                                    | Open an account & sav                                                             | e 10% (up to \$25) on purchases today.                                                                                                    |                                                                           |                 | ipping                                                               | F          |
| Contraction of the local distance of the local distance of the loc | Purchase amount                                                                   | \$17.19                                                                                                    |                                                                           | Est. Taxes and  | d fees                                                               | \$1        |
| n't be combined with                                                                                                    | Cost after statement credit                                                       | \$15.47                                                                                                    |                                                                           | Based on 943    | 303 Change                                                           |            |
| it approval.                                                                                                    |                                                                                   |                                                                                                    |                                                                           | Est. Total      | \$1                                                                  | 7.         |
|                                                                                                    |                                                                                   | Open Account > Learn                                                                                                    | More                                                                      |                 | Chack Out                                                            |            |
| our cart: 1 item.                                                                                                    |                                                                                   |                                                                                                    |                                                                           |                 | Check Out                                                            |            |
| Ç                                                                                                    | Fishing Golf Superligh<br>lens)<br>Sold by: Duduma Sunglas                        | I Sports Sunglasses for Baseball Cycling<br>t Frame (139 Black matte frame with blue                                                                                                    | Qty 1 • \$15.99<br>Order soon, only 5 left                                |                 |                                                                      |            |
|                                                                                                    | See all shipping and picku                                                        | p options for 94303 -                                                                                                    |                                                                           |                 |                                                                      |            |
|                                                                                                    |                                                                                   |                                                                                                    | Save for later Remove                                                     |                 |                                                                      |            |
|                                                                                                    |                                                                                   |                                                                                                    |                                                                           |                 |                                                                      |            |
|                                                                                                    |                                                                                   |                                                                                                    |                                                                           |                 |                                                                      |            |
| aved for later                                                                                                    |                                                                                   |                                                                                                    |                                                                           |                 |                                                                      |            |
| 'ou have no saved                                                                                                    | items right now.                                                                  |                                                                                                    |                                                                           |                 |                                                                      |            |
| ou have no saved                                                                                                    | items right now.                                                                  | iearch                                                                                                    |                                                                           | Q               | Hello, Sophie<br>My Account                                          |            |
| fou have no saved                                                                                                    | items right now.                                                                  | iearch<br>My Local Store Pick It Up TODAY Tip                                                                                                    | ış & Ideas                                                                | ٩               | Hello, Sophic<br>My Account<br>FREE shipping on S                    | 50+        |
| Imart and Imart and Imart  | items right now.                                                                  | iearch<br>My Local Store Pick It Up TODAY Tip<br>r #5771670151508                                                                                                    | ıs & Ideas                                                                | ٩               | Hello, Sophio<br>My Account<br>FREE shipping on S<br>Continue Shop   | 50+        |
| imart and saved                                                                                                    | items right now.<br>All-<br>Cold Weather Shop<br>Or your orde<br>d you an email w | iearch<br>My Local Store Pick It Up TODAY Tip<br>r #5771670151508<br>ith tracking information when                                                                                                    | n your item ships.                                                        | ٩               | Helio, Sophie<br>My Account<br>FREE shipping on S<br>Continue Shop   | 50+        |
| imart and saved                                                                                                    | items right now.                                                                  | iearch<br>My Local Store Pick It Up TODAY Tip<br>r #5771670151508<br>ith tracking information when<br>Shipping address                                                                                                    | n your item ships.                                                        | 2               | Hello, Sophie<br>My Account<br>FREE shipping on S<br>Continue Shop   | 50+        |
| imart ><br>artments •<br>ank you for<br>We'll serve<br>er placed<br>andard shipping                                                                                                    | items right now.<br>All-<br>Cold Weather Shop<br>Or your orde<br>d you an email w | iearch<br>My Local Store Pick It Up TODAY Tip<br>r #5771670151508<br>ith tracking information when<br>Shipping address<br>n                                                                                                    | n your item ships.                                                        | 2               | Hello, Sophie<br>My Account<br>FREE shipping on S<br>Continue Shop   | 50+<br>50i |
| imart >                                                                                                    | items right now.                                                                  | iearch<br>My Local Store Pick It Up TODAY Tip<br>r #5771670151508<br>ith tracking information when<br>Shipping address<br>1020 Corp. on Way                                                                                                    | n your item ships.                                                        | 2               | Helio, Sophie<br>My Account<br>FREE shipping on S<br>Continue Shop   | 50+        |
| fou have no saved<br>artments<br>ank you for<br>We'll send<br>ler placed<br>ndard shipping<br>ives by Sat, Dec<br>d by                                                                                                    | items right now.                                                                  | ith tracking information when<br>Shipping address                                                                                                    | n your item ships.                                                        | ٩               | Helio, Sophie<br>My Account<br>FREE shipping on S<br>Continue Shop   | 50+        |
| Artments                                                                                                    | items right now.                                                                  | My Local Store Pick It Up TODAY Tip<br>r #5771670151508<br>ith tracking information when<br>Shipping address<br>1020 Corp on Way<br>Si Joo CA 94303<br>Support@teapplix.com                                                                                                    | n your item ships.                                                        | <b>Q</b>        | Hello, Sophic<br>My Account<br>FREE shipping on S<br>Continue Shop   | 50+        |
| fou have no saved                                                                                                    | items right now.                                                                  | ith tracking information when<br>Shipping address<br>1020 Con. on Way<br>Support@teapplix.com                                                                                                    | n your item ships.                                                        | Q               | Hello, Sophie<br>My Account<br>FREE shipping on S<br>Continue Shop   | 50+        |
| fou have no saved                                                                                                    | items right now.                                                                  | ith tracking information when<br>Shipping address<br>1020 Corp. on Way<br>Support@teapplix.com                                                                                                    | n your item ships.                                                        |                 | Hello, Sophie<br>My Account -<br>FREE shipping on S<br>Continue Shop | 50+<br>50+ |
| ou have no saved                                                                                                    | items right now.                                                                  | ith tracking information when<br>Shipping address<br>Shipping address<br>Shipping address<br>Shipping address<br>Shipping address<br>Shipping address<br>Shipping address<br>Shipping address<br>Shipping address<br>Shipping address<br>Shipping address<br>Shipping address<br>Shipping address | os & Ideas<br>n your item ships.<br>Order ProcessingShipped Del<br>placed | Q               | Helio, Sophie<br>My Account<br>FREE shipping on S<br>Continue Shop   | 50+        |
| fou have no saved                                                                                                    | items right now.                                                                  | ith tracking information when<br>Shipping address                                                                                                    | n your item ships.                                                        | Q               | Helio, Sophio<br>My Account<br>FREE shipping on S<br>Continue Shop   | 50+        |
| Tou have no saved                                                                                                    | items right now.                                                                  | My Local Store Pick It Up TODAY Tip<br>r #5771670151508<br>ith tracking information when<br>Shipping address<br>1020 Cor, on Way<br>Shipping address<br>1020 Cor, on Way<br>Shipping address<br>1020 Cor, on Way<br>Shipping address                                                              | n your item ships.                                                        | Q               | Hello, Sophie<br>My Account<br>FREE shipping on S<br>Continue Shop   | 50+<br>>pi |

Check your order status on Walmart.com.

| Order summary     |                 | Payment type   | Billing address      |  |
|-------------------|-----------------|----------------|----------------------|--|
| Subtotal (1 item) | \$15.99<br>FREE | Ending in 0128 | L St<br>CA 94306     |  |
| Est. tax          | \$1.20          |                | support@teapplix.com |  |
| Total             | \$17.19         |                |                      |  |

## 5、同步订单

| 买家完成2~       | 个订单后,卖家进入     | walmart 后台,查看这   | 2个订单:          |               |         |
|--------------|---------------|------------------|----------------|---------------|---------|
|              | iagement 😈    | Q Search orders  |                |               | ) or se |
| ights Hide 🗸 |               |                  |                |               |         |
|              | Late Orders   | Orders Due Today | New Orders     | Past Orders   |         |
|              | 0             | 0                | 2              | 0             |         |
|              | View Orders 🕥 | View Orders 🕥    | View Orders () | View Orders 📎 |         |

如果订单生成了,15分钟后将自动同步到 teapplix,但我们可以手工按下图操作,立即同步顶到到 teapplix 中,然后进行接下来的操作:

| Tea             | applix 未发货订单 🗸 | 库存▼ 订单记录▼ 设             | 置▼ 我的帐户▼ ▲3                                    |                             |                        |                            | ×                                |
|-----------------|----------------|-------------------------|------------------------------------------------|-----------------------------|------------------------|----------------------------|----------------------------------|
| A 未发:           | 全部             | 订单队列                    | Custom2                                        |                             | -                      | 管理订单队列                     | Asia/Shanghai +08:00             |
|                 | 无重量            | Hold                    |                                                |                             |                        |                            | · 批量更新 代发货 其他操作                  |
| 1               | 美国邮政国内         | Returns                 | ,请单击下面的链接来注册 Teapplix。                         | 如果您有问题,您可以 <u>联系</u>        | <u>我们</u> •            |                            | 同步订单                             |
| 2               | 美国邮政国际         | Custom1                 |                                                |                             |                        |                            | 购物车:<br>Jet: (11/01 10:58)       |
| 生成发货<br>发货日期:   | FedEx          | Custom2                 | 价配送 地址标签 CN22 Rate Qu                          | Jote 副货单 合并                 | 地址验证                   | <u> </u>                   | ✓ Walmart: (11/01 10:47)<br>立即同步 |
| 总计: 0           | UPS            |                         |                                                | 显示:全部 国内 国际                 | <u>邮政信箱,夏威夷和阿拉</u>     | 변하1 50 orders per page     |                                  |
| 订单过波5<br>更多   已 | DHL            | Q、库位:<br>Q、电商:          | Q SKU: (multi)<br>平台: 全部                       | Q UPC/EAN<br>清除筛选器          | ı:                     | 2                          |                                  |
|                 | 只打地址标签         | 发货方式                    | & 重量                                           | 付款                          | 买方                     | Notes                      |                                  |
| Fedf            | 合并             | ss Corporation 所有,并根据许可 | 使用. 🐻 UPS、UPS Shield 商标、UPS                    | Ready 标记、UPS OnLine T       | ools 标记和 Color Brown ; | 昰 United Parcel Service of | APSE                             |
|                 | 导入             | © 2007-2016 Teappli     | America, Inc. 的简称。保留所有<br>x。. 保留所有权利。使用此应用程序需要 | itx利。<br>接受 Teapplix 用户协议和隐 | 私原则。                   |                            | COUL                             |
|                 | 清除旧订单          |                         |                                                |                             |                        |                            |                                  |

## 6、取消一个订单

卖家进入 Teapplix 后台,按以下步骤操作取消订单, 订单取消后,退款将自动返回买家信用卡(非立即,需要几个工作日)。

| 希 未发致订单 全部 (+添加订单) Hold Returns Custom1 Custom2                                                                                                    |                          |                                                                                                    | •                                                                                              | 管理订单队列                                                                      | Asia/Shanghai +08:00 2016/11/1 上年' 🗙 1           |
|----------------------------------------------------------------------------------------------------|--------------------------|----------------------------------------------------------------------------------------------------|------------------------------------------------------------------------------------------------|-----------------------------------------------------------------------------|--------------------------------------------------|
| 您的试用帐户 已过期于2016/10/27・如果要确保服务不被中断・请单击下面 <u>注册 Teapplix</u>                                                                                                    | 的链接来注册 Teapplix • 如果您有问题 | 题,您可以 <u>联系</u>                                                                                                    | <b>我们</b> •                                                                                    |                                                                             | 社員更新 代发供 其他操作<br>订单状态: 已取消 ▼<br>加至说明: 已成者<br>已成者 |
| 生成发表标签.<br>发気日期: 今天 💽 🛛 Eap USPS FedEx UPS 比价配送 地址                                                                                                    | 标签 CN22 Pate Quote       | 記货单 合并                                                                                                    | 地址验证                                                                                           |                                                                             | ***                                              |
| 总计:2   总计页数:\$31.98   运费:                                                                                                    | 显示:全                     | 2部 国内 国际                                                                                                    | 邮政信箱,夏威夷和阿拉                                                                                    | 50 orders per page                                                          |                                                  |
| 订单过滤条件 订单 ID:                                                                                                    | Q SKU: (multi)           | Q UPC/EA                                                                                                    | N:                                                                                             | Q,                                                                          | 批量更新                                             |
| 更多 已保存的推进器属家/地区: (multi) Q. 电商平台: 全部                                                                                                    | ■Q 清除筛选器                 |                                                                                                    |                                                                                                |                                                                             |                                                  |
| II #                                                                                                    | 发货方式 & 重量                |                                                                                                    | 付款                                                                                             | 医方                                                                          | Notes                                            |
| V 1576930767502 [WH-1]<br>139 Polarized Sports Sunglasses for Baseball Cycling Fishing Golf<br>Superight Frame (139 Black matte frame with blue lens)<br>139blackmatteusa<br>(walmart) 正住重量 更新 RMA                        | Not Selected  G能 选项 图    | <ul> <li>0</li> <li>M加包表 贵率</li> </ul>                                                                                                    | 2016/10/31 19:51:01<br>support@teapplix.com<br>\$15:99 Completed<br>Shipping:<br>Standard(\$0) | an<br>1020 Corporation Way<br>Suite 204<br>Palo Alto, CA 94303<br>Ph: 56058 | COLLAPSE                                         |
| <ul> <li>1576930767668 [WH-1]<br/>Polarized Sports Sunglasses for Baseball Cycling Fishing Golf<br/>Superinger Hame (139 Black matte frame with blue lens)<br/>139blackmatteusa<br/>(walmart) 近住重重 更新 RMA     </li> </ul> | Not Selected 面           | <ul> <li>0</li> <li>IIIIII (1)     <li>IIIIII (2)     <li>IIIIII (2)     <li>IIIII (2)     <li>IIIII (2)     <li>IIIII (2)     <li>IIIII (2)     <li>IIIII (2)     <li>IIIII (2)     <li>IIIII (2)     <li>IIIII (2)     <li>IIIII (2)     <li>IIIII (2)     <li>IIIII (2)     <li>IIIII (2)     </li> </li></li></li></li></li></li></li></li></li></li></li></li></li></li></ul> | 2016/10/31 19:54:52<br>support@teapplix.com<br>\$15.99 Completed<br>Shipping:<br>Standard(\$0) | X<br>1020 Corporation Way<br>Suite 204<br>Palo Alto, CA 94303<br>Ph: 6 058  |                                                  |
| II II II II II II II II II II II II II                                                                                                    | <u>发货方式</u> & 重量         |                                                                                                    | 付款                                                                                             | 医方                                                                          | Notes                                            |

点击 'canel order'按钮确认取消订单。完成之后,可以去沃尔玛后台查看订单状态。

## Cancel Orders

| Walmart Order(s)                    | 1                |
|-------------------------------------|------------------|
| These order(s) will be cancelled on | the marketplace. |
|                                     | Cancel Orders 关闭 |

X

# 7、发货一个订单

登录 Teapplix,选中待发货订单,修改订单状态为'已发货'、发货日期、承运商、Tracking No,勾选'更新 平台',然后点击'批量更新'按钮。

| Teapplix                                                  | and Teapplix 未发出订单。 库存。 订单记录。 设置。 我的帐户。 And And And And And And And And And And |                                                |                          |                                         |                      |                 |                        |                     |                        | ×                                       |                                 |
|-----------------------------------------------------------|---------------------------------------------------------------------------------|------------------------------------------------|--------------------------|-----------------------------------------|----------------------|-----------------|------------------------|---------------------|------------------------|-----------------------------------------|---------------------------------|
| ★ 未没良订单 20年 (+滞加订单) Hold Returns Custom1 Custom2 ● 管理订单队列 |                                                                                 |                                                |                          |                                         |                      |                 |                        |                     |                        | Asia/Shang                              | hai +08:00 2016/11/1 上午11:15:47 |
|                                                           |                                                                                 |                                                |                          |                                         |                      |                 |                        |                     | ×                      | 批量更新代发货 3                               | 他操作                             |
| 您的试用帐户                                                    | 户已过期于2016/1                                                                     | 订单状态                                           | : 已发货                    |                                         |                      |                 |                        |                     |                        |                                         |                                 |
| 注音 Teappix.                                               |                                                                                 |                                                |                          |                                         |                      |                 |                        |                     |                        |                                         | 2016/10/31                      |
| 生成发货标签:                                                   | _                                                                               | LIEDE EadEx                                    |                          | HENNESS CN22 Date                       | Quete                | 10%m 4#         | 104443A77              |                     | **                     | 承运商                                     | USPS 💌                          |
| 发货日期:今天                                                   | ▼ 【 気存                                                                          | USPS FEDEX                                     | UPS CONBUS               | 此业标签 CN22 Rad                           |                      | <b>記</b> 页半 日77 | ACALOUNE               |                     | - 162                  | iracking No                             | 9400110200828190830602          |
| 总计:1   总计页表                                               | 数:\$15.99   运员                                                                  | 2:                                             |                          |                                         | 显示:                  | :全部 国内 国        | 际   <u>邮政信箱,夏威夷和</u> 阿 | 50 orders per page  | •                      | 🗹 更新平台 🛛 🔽                              | 发邮件                             |
|                                                           | 订单 ID:                                                                          | Q, p                                           | 车位:<br>                  | Q SKU: (multi)                          | States and the state |                 | AN:                    | Q,                  |                        | 订单队列                                    | : 无变化                           |
| 更多:已保存的师这部                                                | 2010 (11010)<br>2015 (11010)                                                    | 订单                                             | C TRITE IS               | · · · · · · · · · · · · · · · · · · ·   | 時時時辺留                |                 | 付款                     | 买方                  | Notes                  | 保险                                      | 无变化                             |
| 157693076766                                              | 58 [WH:1]                                                                       | 4.1                                            |                          | Not Selected                            | inter a state        | • •             | 2016/10/31 19:54:52    | Xudong Yan          |                        | 签名                                      | 无变化                             |
| Duduma Tr139 F                                            | Polarized Sports Su                                                             | nglasses for Baseball<br>frame with blue lens) | Cycling Fishing Golf     |                                         | support@teapplix     |                 |                        |                     | m 1020 Corporation Way | Bill By                                 | 2 无变化                           |
| 139blackmatt                                              | teusa                                                                           |                                                |                          |                                         |                      |                 | Shipping:              | Palo Alto, CA 94303 | COLL                   | 发货方式: No Ch                             | ance                            |
| _                                                         |                                                                                 | (walmart)                                      | 记住重量 更新 RM               | 14                                      | 保险 选项                | 附加包裹 费率         | Standard(\$0)          | Ph: 6505166058      |                        | ● A A A A A A A A A A A A A A A A A A A | No Change                       |
|                                                           |                                                                                 | <u>订單</u>                                      |                          | 发                                       | <u> 15式 &amp; 車量</u> |                 | 付款                     | 罢方                  | Notes                  | ¥-                                      | R R                             |
| FedEx 服务标记                                                |                                                                                 |                                                | ,并根据许可使用. 🕵              |                                         | JPS Ready 标          |                 |                        |                     |                        | 句惠举司: 天                                 | ±4%. ▼                          |
|                                                           |                                                                                 | © 2007-2                                       | A<br>2016 Teapplix : 保留的 | merica, Inc. 的商标 · 保留<br>新有权利 · 使用此应用程序 | 新有权利。<br>秦要接受 Tea    | onliv 田户协议我     | 1961年1月1日。             |                     |                        |                                         |                                 |
|                                                           |                                                                                 |                                                |                          |                                         |                      |                 |                        |                     |                        | 加至说明:                                   |                                 |
|                                                           |                                                                                 |                                                |                          |                                         |                      |                 |                        |                     |                        |                                         |                                 |
|                                                           |                                                                                 |                                                |                          |                                         |                      |                 |                        |                     |                        |                                         |                                 |
|                                                           |                                                                                 |                                                |                          |                                         |                      |                 |                        |                     |                        | 批量更新                                    |                                 |

注: Tracking No 不能随便写,如果你没有正确的,可以使用我提供的这个 9400110200828190830602 (USPS) 发货状态同步到沃尔玛需要 15-30 分钟,如果想立即生效,可以回到'其他操作'里,立即同步。

| Teapplix            | 未发货订单▼            | 库存▼          | 订单记录,                     | 设置▼                     | 我的帐户▼                               | A <sup>3</sup>                   |                                  |                         |                    |                            |          |                    |                       |                         |                     |                |
|---------------------|-------------------|--------------|---------------------------|-------------------------|-------------------------------------|----------------------------------|----------------------------------|-------------------------|--------------------|----------------------------|----------|--------------------|-----------------------|-------------------------|---------------------|----------------|
| 希 未发货订单             | 全部 (+添加订单         | ) Hold I     | Returns Custo             |                         |                                     |                                  |                                  |                         |                    |                            | - 6      | 理订单队列              |                       |                         | Asia/Shanghai +08.0 | 0 2016/11/1 上· |
|                     |                   |              |                           |                         |                                     |                                  |                                  |                         |                    |                            |          |                    | ×                     | 批量更新                    | 代发货 其他操作            |                |
| 6 您的试用的             | 账户已过期于2016/       | 10/27 • 如果   | 要确保服务不被                   | 中断・清单                   | 击下面的链接到                             | 表注册 Teappli                      | x·如果您有                           | 同题·您可                   | 以既新                | 111 ·                      |          |                    |                       | 同步订单                    |                     |                |
| 注册 Teap             | oplix,            |              |                           |                         |                                     |                                  |                                  |                         |                    |                            |          |                    |                       | <b>动物车</b> :<br>Jet (1) | 1/01 10:58)         |                |
| 主成发货标签:<br>发货日期: 今天 |                   | USPS F       | edEx UPS                  | 比价配送                    | 地址标签                                | CN22 Rate                        | Quote                            | 配货单                     | 台井                 | 地址验证                       |          |                    | <b>O</b> <sup>2</sup> | ✓ Walma                 | urt: (11/01 10:47)  |                |
| 总计: 0               |                   |              |                           |                         |                                     |                                  | 显示                               | :全部 国                   | 四 鳳匠               | 部政信箱,夏威夷和                  |          | 50 orders per pag  | ge 💌                  |                         |                     |                |
| 丁单过滤条件              | 订单 ID:            |              | Q、庫位:                     |                         | Q, SK                               | U: (multi)                       |                                  | Q                       | UPC/EAN            |                            | Q,       |                    |                       |                         |                     |                |
| 更多 已保存的辨識           | 选赢国家/地区:(multi)   |              | Q                         | 电商平台: 全                 | 部                                   | -Q                               | 清除筛选器                            | •                       |                    |                            |          |                    |                       |                         |                     |                |
| [] iI4              | <u>n</u>          |              | 发展                        | 方式&重量                   |                                     |                                  |                                  | 付款                      |                    | 医方                         |          | Notes              |                       |                         |                     |                |
| FedEx 服务标           | 记日 Federal Expres | s Corporatio | n 所有,并根据<br>2007-2016 Tea | 许可使用 🌘<br>ipplix • . 保背 | UPS、UPS<br>America, Inc.<br>副所有权利・使 | Shield 商标、L<br>的商标。保留/<br>用此应用程序 | IPS Ready 标<br>所有权利。<br>需要接受 Tea | 記己 · UPS (<br>applix 用户 | OnLine To<br>协议和隐1 | ols 标记和 Color Br<br>6.厚则 • | own 룼 Un | iited Parcel Servi | ice of<br>COILAPSE    |                         |                     |                |

## 8、退货一个订单

已发货订单同步至 walmart 后,在 Teapplix 进入订单历史,选中要退货的订单点击'refund'按钮。

| 看 订单记录 → 订单搜索                                                                                                    |                          |                                                                                                | Asia/Shanghai +08:00 2016/11/1 上午:                                                                                                    |       |
|----------------------------------------------------------------------------------------------------|--------------------------|------------------------------------------------------------------------------------------------|----------------------------------------------------------------------------------------------------|-------|
| 携装録 配装録 Re-Upload Shipping Info                                                                                                    |                          |                                                                                                |                                                                                                    |       |
| 总计: 2 Page Total: \$31.98 Shipping: \$0.00                                                                                                    |                          |                                                                                                | 每页 50 个订单                                                                                                    | £ 💌   |
| □ <u>订单</u>                                                                                                    | <u>发货方式</u> & <u>重量</u>  | 付款                                                                                             | <u>买方</u>                                                                                                    | Notes |
| 1576930767502 [WH:1]<br>Duduma T139 Polarized Sports Sunglasses for Baseball Cycling Fishing Golf Superlight Frame (139 Black matte frame with<br>blue lens)<br>139blackmatteusa<br>(walmart) 记住重量 更新 RMA | Not Selected             | 2016/10/31 19:51:01<br>support@teapplix.com<br>\$15:99 Cancelled<br>Shipping:<br>Standard(\$0) | Xudong Yan<br>1020 Corporation Way<br>Suite 204<br>Palo Alto, CA 94303<br>Ph: 6505166058                                                                    |       |
| IS76930767668 [WH:1]<br>Duduma Tr139 Polarized Sports Sunglasses for Baseball Cycling Fishing Golf Superlight Frame (139 Black matte frame with<br>blue lens)<br>139blackmatteusa                         | unmark as shipped refund | 2016/10/31 19:54:52<br>support@teapplix.com<br>\$15:99 Completed<br>Shipping:<br>Standard(\$0) | Xudong Yan<br>1020 Corporation Way<br>Suite 204<br>Palo Alto, CA 94303<br>Ph: 6505166058<br>Shipped: 2016/10/31 (USP5)<br>Tracking: 94001 10200828190830602 | ,     |
|                                                                                                    | <u>发货方式</u> & 重量         | 付款                                                                                             | 医方                                                                                                    | Notes |

X

选择退货原因,填写价格和税费,然后点击'Refund an order'按钮

| Refund Order                   |                        |                        |                      |              |
|--------------------------------|------------------------|------------------------|----------------------|--------------|
| You are about to refund order. | This order will be rea | move from history list |                      |              |
| 您确定要进行此操作?                     |                        |                        |                      |              |
|                                | Please provid          | e refund amount for a  | n each item:         |              |
| 139blackmatteusa               |                        |                        |                      | add reason   |
| Reason*                        | Charge Type*           | Charge Amount*         | Tax Amount           |              |
| BillingErro                    | Item Price 💌           | 15.99                  | 1.20                 | 删除           |
|                                |                        |                        | Yes, Refund an Order | 否,返回订单历史记录屏幕 |

特别提示: Tax Amount 也可能有金额, 也可能是 0, 这根据订单页面的实际数据填写。

沃尔玛有一个专门的退款页面,在 Teapplix 完成退款后可以去沃尔玛 refund 管理处查看,显示红色的退款 金额就是已经完成退款了。

| Walmart :                             | Launch Checkli                              | ist <b>1</b> Remaining V                                                                                                    |                        |                       | ¢ (                                        | ?) 🥵 WENBO CHEN 🗸             |
|---------------------------------------|---------------------------------------------|----------------------------------------------------------------------------------------------------|------------------------|-----------------------|--------------------------------------------|-------------------------------|
| Duduma Sunglasses                     | Refund                                      | ds @                                                                                                    |                        |                       |                                            |                               |
| 🔊 ITEMS & INVENTORY 🗸 🗸               | Search for you                              | r Purchase Orders and issue refunds to your customers for shipped items                                                       |                        |                       |                                            |                               |
| Manage Items<br>Add New Items         | 15769307                                    | 67668 Get PO                                                                                                    |                        |                       |                                            |                               |
| Feed Status<br>Bulk Inventory Updates | P.O. # 1576930                              | 1767668                                                                                                    |                        |                       |                                            |                               |
| Bulk Price Updates                    | Customer Nam<br>Xudong Yan                  | e                                                                                                    |                        |                       |                                            | Phone<br>6505166058           |
| ORDER MANAGEMENT                      | Address<br>1020 Corporatio<br>Palo Alto, CA | on Way                                                                                                    |                        |                       |                                            | Email<br>support@teapplix.com |
| Refunds                               | Status                                      | Item Details                                                                                                    | Item Price             | Shipping              | Actions                                    |                               |
| Summary Reports                       | Shipped                                     | Name: Duduma Tr139 Polarized Sports Sunglasses for Baseball Cycling Fishing Golf Superlight Frame (1<br>SKU: 139blackmatteusa | \$15.99<br>Tax: \$1.20 | \$0.00<br>Tax: \$0.00 | Refund item<br>(already refunded: \$15.99) |                               |
| Seller Scorecard                      |                                             |                                                                                                    |                        |                       |                                            |                               |
|                                       |                                             |                                                                                                    |                        |                       |                                            | Subtotal: \$15.99             |
|                                       |                                             |                                                                                                    |                        |                       |                                            | Tax: \$1.20                   |
|                                       |                                             |                                                                                                    |                        |                       |                                            | Total Refund: \$15.99         |
|                                       |                                             |                                                                                                    |                        |                       |                                            | Order Total: \$17.19          |

### 9、完成订单测试

至此,已经完成订单测试的俱体操作步骤,然后在沃尔玛后台做完成标记。订单测试完成。

|                                       | Launch Checklist 1 Remaining V                                                                                                    |                    |  |  |  |  |  |
|---------------------------------------|----------------------------------------------------------------------------------------------------|--------------------|--|--|--|--|--|
| Duduma Sunglasses                     | Complete Your Seller Setup                                                                                                    |                    |  |  |  |  |  |
| ITEMS & INVENTORY                     | The following steps need to be completed before you go live. For an in-<br>explanation of each step, see Getting Started With Walmart Marketplac |                    |  |  |  |  |  |
| Add New Items                         | Seller Setup Checklist                                                                                                    |                    |  |  |  |  |  |
| Feed Status<br>Bulk Inventory Updates | Complete Signup Wizard                                                                                                    |                    |  |  |  |  |  |
| Bulk Price Updates                    | Verify your Penny Deposit                                                                                                    | Mark as Incomplete |  |  |  |  |  |
| 🚞 ORDER MANAGEMENT 🗸                  | Set up your taxes                                                                                                    | Mark as Incomplete |  |  |  |  |  |
| Dashboard                             | Complete Item & Order Testing                                                                                                    | Mark as Done       |  |  |  |  |  |

注: 订单测试完成后, 你需要做的是上传你在申请 walmart 帐号时候承诺的 SKU 数量, 然后 open case 要求 walmart 审核你的产品, 审核通过后你的帐号就 go live (激活上线) 可以销售 了。